## 云南中医药大学 2021 年博士研究生 招生考试信息确认操作指南

1. 系统网址: http://210.40.176.140/pas/roleLogin

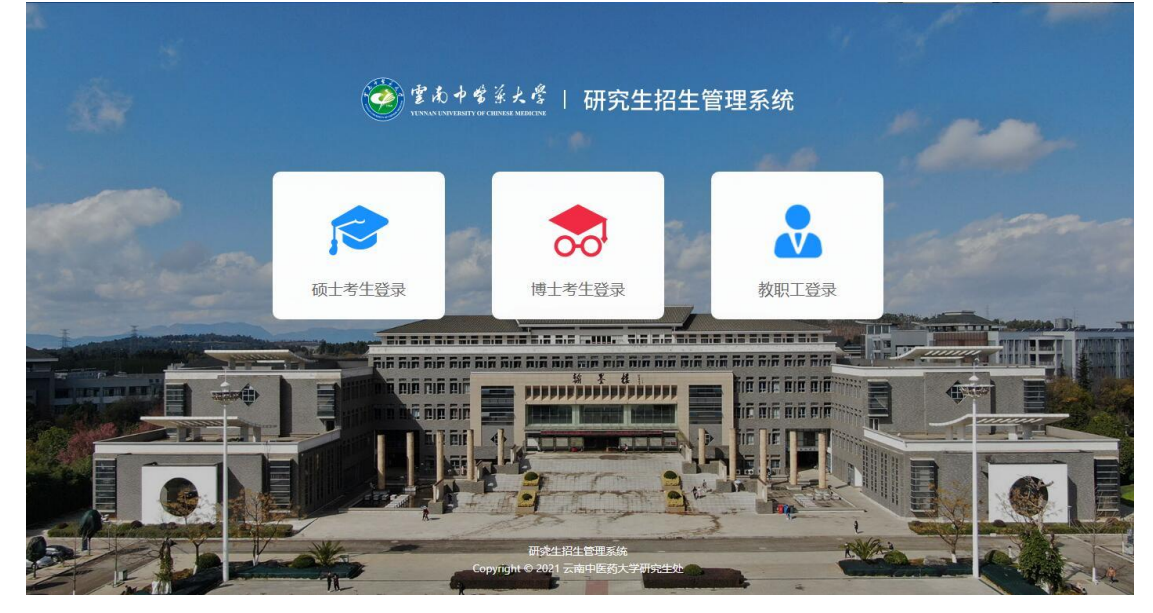

2. 点击"博士考生登录",进入登录界面。

| 植十老牛登录                            |  |
|-----------------------------------|--|
| ♀ 違士考生账号为服考年份+报名号,初始密码<br>为身份证后六位 |  |
|                                   |  |
|                                   |  |
|                                   |  |
|                                   |  |

3. 输入用户名、密码,点击"登录"。用户名为报考年份+报名号,初始密码为身份证后六位。

## 初次登录需要修改初始密码。

 4. 进入系统后,在"博士初试"一栏,点击"普通招考 报名",进入"报考信息确认"界面。

| 报考院系   |          | *报考专业  |   | *报考研究方向         |   |
|--------|----------|--------|---|-----------------|---|
| 00 ]]  | <b>T</b> | 021    | ~ | 02【城乡发展与国民经济运行】 | × |
| 报考博导   |          | * 考试方式 |   | * 专项计划          |   |
| #      | × *      | 普通招考   | Ŧ | 无               |   |
| 报考学习方式 |          | *报考类别  |   |                 |   |
| 全日制    | *        | 非定向就业  | - |                 |   |
| 考试科目   |          |        |   |                 |   |
| 外国语    |          | * 业务课1 |   | * 业务理2          |   |
| 英语     | -        | 中氣     | - | 国际济学            |   |
|        |          |        |   |                 |   |
|        |          |        |   |                 |   |
| 备用信息   |          |        |   |                 |   |
| 备用信息   |          | 备用信息1  |   | 备用信息2           |   |
|        |          |        |   |                 |   |
| 备用信息3  |          |        |   |                 |   |
|        |          |        |   |                 |   |
|        |          |        |   |                 |   |

5. 选择自己的报考研究方向、报考博导姓名。此时,考 试科目会自动根据报考的研究方向调整。

6. 点击"确定",完成信息确认。